# How to setup IPTV on DSL-2740B (Rev F1 & Firmware AU-2.02)

- 1. Login to the web configuration page. By default it is <a href="http://192.168.1.1">http://192.168.1.1</a>
- 2. Enter in the Username and Password to login to your DSL-2740B.
- 3. Under SETUP > Internet Setup > Atm click on [Add] button

| Froduce Fage: DOL 27 | 10011                                   |                                |                                           |                        | Timware Version. No_2.02                                                                                                    |
|----------------------|-----------------------------------------|--------------------------------|-------------------------------------------|------------------------|----------------------------------------------------------------------------------------------------|
| <b>D-Lin</b>         | k                                       |                                |                                           |                        |                                                                                                    |
| DSL-2740B            | SETUP                                   | ADVANCED                       | MAINTENANCE                               | STATUS                 | HELP                                                                                                    |
| Wizard               | WAN                                     |                                |                                           |                        | Helpful Hints                                                                                                    |
| Internet Setup       | Atm                                     | to configure ADSL in           | terfaces.                                 |                        | When configuring the router<br>to access the Internet, be                                                                                                  |
| Wireless Settings    | Eth                                     | vci)                           |                                           |                        | sure to choose the correct                                                                                                    |
| Local Network        | Wan Service                             | vely                           |                                           |                        | list below. If you are unsure                                                                                                    |
| IPv6                 | ADSI INTERFACE CO                       | NEIGURATION                    |                                           |                        | contact your Internet                                                                                                    |
| Time and Date        |                                         |                                |                                           |                        | If you are baying trouble                                                                                                    |
| Logout               | Interface Vpi Vci DSL L<br>atm0 8 35 Pa | atency Category Lin<br>th0 UBR | k Type Connection Mode<br>EoA DefaultMode | QoS Remove<br>Disabled | accessing the Internet<br>through the router, double<br>check any settings you have<br>entered on this page and<br>verify them with your ISP if<br>needed. |
|                      |                                         | Add                            | Remove                                    |                        | More                                                                                                    |

VPI is 0 and VCI is 35
 DSL Link type select [EoA]
 Connection type select [MSC Mode] then click on [Apply/Save] button

| WAN                                                                                                    |
|----------------------------------------------------------------------------------------------------|
| This screen allows you to configure an ATM PVC identifier (VPI and VCI), select DSL latency, select a service categoryS. Otherwise choose an existing interface by selecting the checkbox to enable it.                                                                                                    |
| ATM PVC CONFIGURATION                                                                                                    |
| VPI:         [0-255]         0           VCI:         [32-65535]         35                                                                                                    |
| Select DSL Link Type (EoA is for PPPoE, IPoE, and Bridge.)                                                                                                    |
|                                                                                                    |
|                                                                                                    |
| Encapsulation Mode: LLC/SNAP-BRIDGING                                                                                                    |
| Service Category: UBR Without PCR 🔻                                                                                                    |
| Select Connection Mode  Default Mode - Single service over one connection  VLAN MUX Mode - Multiple Vian service over one connection  MSC Mode - Multiple Service over one Connection                                                                                                    |
| Enable Quality Of Service                                                                                                    |
| Enabling packet level QoS for a PVC improves performance for selected classes of<br>applications. QoS cannot be set for CBR and Realtime VBR. QoS consumes system<br>resources; therefore the number of PVCs will be reduced. Use <b>Advanced Setup/Quality of Service</b> to assign priorities for the applications. |
| Enable Quality Of Service.                                                                                                    |
| • •                                                                                                    |
|                                                                                                    |
| Back Apply/Save Cancel                                                                                                    |

5. You will be able to see a new ADSL INTERFACE CONFIGURATION entry

| Product Page: DSL-274 | 0B-F1                |                           |                        | ▶ <u>Site Map</u> | Firmware Version: AU_2.02                                                           |
|-----------------------|----------------------|---------------------------|------------------------|-------------------|-------------------------------------------------------------------------------------|
| D-Lini                | ¢                    |                           |                        |                   |                                                                                     |
| DSL-2740B             | SETUP                | ADVANCED                  | MAINTENANCE            | STATUS            | HELP                                                                                |
| Wizard                | WAN                  |                           |                        |                   | Helpful Hints                                                                       |
| Internet Setup        | Choose Add, or Rem   | ove to configure ADSL in  | terfaces.              |                   | When configuring the router<br>to access the Internet, be                           |
| Wireless Settings     | Parameter is (portId | _vpi_vci)                 |                        |                   | sure to choose the correct<br>Connection Type from the                              |
| Local Network         |                      |                           |                        |                   | list below. If you are unsure<br>of which option to choose,                         |
| IPv6                  | ADSL INTERFACE       | CONFIGURATION             |                        |                   | contact your Internet<br>Service Provider (ISP).                                    |
| Time and Date         |                      |                           |                        |                   | If you are having trouble                                                           |
| Logout                | Interface Vpi Vci    | DSL<br>Latency Category T | ink<br>Connection Mode | QoS Remove        | accessing the Internet<br>through the router, double<br>check any settings you have |
|                       | atm0 8 35            | Path0 UBR E               | oA DefaultMode         | Disabled          | entered on this page and<br>verify them with your ISP if                            |
|                       | atm1 0 35            | Path0 UBR E               | OA MultipleServiceMode | e Disabled 📄      | needed.                                                                             |
|                       |                      |                           |                        |                   | More                                                                                |
|                       | L                    |                           |                        |                   |                                                                                     |
|                       |                      | Add                       | Remove                 |                   |                                                                                     |
|                       |                      |                           |                        |                   |                                                                                     |
|                       |                      |                           |                        |                   |                                                                                     |
|                       |                      |                           |                        |                   |                                                                                     |
|                       |                      |                           |                        |                   |                                                                                     |
| BROADBAND             |                      |                           |                        |                   |                                                                                     |

6. Click on blue [Edit] button under SETUP > Internet Setup > Wan Service

| Product Page: DSL-274 | 40B-F1   |           |      |               |          |           |         |         | ▶ <u>Sit</u> | te Map  | Firmw | are Version: A | AU_2.02 |
|-----------------------|----------|-----------|------|---------------|----------|-----------|---------|---------|--------------|---------|-------|----------------|---------|
| <b>D-Lin</b>          | k        |           |      |               |          |           |         |         |              |         |       |                |         |
| DSL-27408             | :        | SETUP     |      | ADVANCE       | D        | MAINT     | ENANCE  |         | STAT         | US      |       | HELP           |         |
| Wizard                | WAN      | r i       |      |               |          |           |         |         |              |         |       |                |         |
| Internet Setup        | Atm      |           | r Re | move to confi | gure WAN | interface | 5.      |         |              |         |       |                |         |
| Wireless Settings     | Eth      |           |      |               | -        |           |         |         |              |         |       |                |         |
| Local Network         | Wan Serv | vice      | ETU  | IP            |          |           |         |         |              |         |       |                | _       |
| IPv6                  |          | Interface | PVC  | Description   | Protocol | ConnId    | Iamp    | NAT     | Firewall     | State   | Edit  | Action         |         |
| Time and Date         |          | 0000      | PVC: | pppoe atm0    | PPPoE    | N/A       | Enabled | Enabled | Enabled      | Enabled | Edit  | DOWN           |         |
| Logout                |          |           | 8/35 |               |          |           |         |         |              |         |       |                |         |
|                       |          |           |      |               |          |           |         |         |              |         |       |                |         |
|                       |          |           |      |               |          | Add       | Remove  |         |              |         |       |                |         |
| BROADBAND             |          |           |      |               |          |           |         |         |              |         |       |                |         |

# 7. Click on [Next] button

| WAN                                                                                                    |
|----------------------------------------------------------------------------------------------------|
| Select the type of network protocol and encapsulation mode.                                                                   |
| WAN SERVICE CONFIGURATION                                                                                                    |
| Select WAN service type:<br>PPP over Ethernet (PPPoE)<br>Prover Ethernet<br>Bridging<br>Enter Service Description: pppoe_atm0 |
| Back                                                                                                    |

8. Tick [Enable IGMP Multicast] box under IGMP Multicast heading then click on [Next] button

| PPP USERNAME AND                                                                                                    | PASSWORD                       |
|----------------------------------------------------------------------------------------------------|--------------------------------|
|                                                                                                    |                                |
|                                                                                                    |                                |
| PPP Username:                                                                                                    | dlink2                         |
| PPP Password:                                                                                                    | •••••                          |
| PPPoE Service Name:                                                                                                    |                                |
| Authentication Method:                                                                                                    | AUTO •                         |
| MRU:                                                                                                    | 1492                           |
|                                                                                                    |                                |
| Enable NAT                                                                                                    |                                |
| Enable Fullcone NA                                                                                                    | т                              |
| Enable Firewall                                                                                                    |                                |
| Dial on demand (with the second second se | th idle timeout timer)         |
|                                                                                                    |                                |
|                                                                                                    |                                |
| PPP IP extension                                                                                                    |                                |
| Use Static IPv4 Add                                                                                                    | iress                          |
|                                                                                                    |                                |
|                                                                                                    |                                |
| Enable PPP Debug I                                                                                                    | Mode                           |
| Bridge PPPoE Frame                                                                                                    | es Between WAN and Local Ports |
|                                                                                                    |                                |
| IGMP Multicast                                                                                                    |                                |
| Enable IGMP Multica                                                                                                    | 3ST                            |
| Enable VLAN                                                                                                    |                                |
|                                                                                                    |                                |
|                                                                                                    |                                |
|                                                                                                    | Back Next Cancel               |

## 9. Click on [Next] button

| WAN                                                                                                    |  |  |  |  |
|----------------------------------------------------------------------------------------------------|--|--|--|--|
| Click "Apply" button to save the new configuration. You must reboot the router to make the new configuration effective.                                                                                           |  |  |  |  |
| DNS SERVER CONFIGURATION                                                                                                    |  |  |  |  |
| <ul> <li>Obtain DNS server address automatically<br/>WAN Interface selected: pppoe_atm1/ppp0 </li> <li>Use the following DNS server addresses<br/>Preferred DNS server:</li> <li>Alternate DNS server:</li> </ul> |  |  |  |  |
| Back Next Cancel                                                                                                    |  |  |  |  |

#### 10. Click on [Next] button

| WAN                                                                                              |
|--------------------------------------------------------------------------------------------------|
| Select a preferred wan interface as the system default gateway. Click "Apply" button to save it. |
| DEFAULT GATEWAY                                                                                  |
| Selected WAN Interface pppoe_atm1/ppp0 -                                                         |
| Back Next Cancel                                                                                 |

# 11. Click on [Apply] button

| WAN                                                                                                    |                        |  |  |  |
|----------------------------------------------------------------------------------------------------|------------------------|--|--|--|
| Make sure that the settings below match the settings provided by your ISP.                                                                                                    |                        |  |  |  |
| Click "Apply" to save these settings. Click "Back" to make any modifications.<br>NOTE: You need to reboot to activate this WAN interface and further configure services<br>over this interface. |                        |  |  |  |
| SETUP - SUMMARY                                                                                                    |                        |  |  |  |
|                                                                                                    |                        |  |  |  |
| PORT / VPI / VCI:                                                                                                    | 0 / 8 / 35             |  |  |  |
| Connection Type:                                                                                                    | PPPoE                  |  |  |  |
| Description: pppoe_atm1                                                                                                    |                        |  |  |  |
| Service Category: UBR                                                                                                    |                        |  |  |  |
| IP Address:                                                                                                    | Automatically Assigned |  |  |  |

| Service State:  | Enabled  |
|-----------------|----------|
| NAT:            | Enabled  |
| Full Cone NAT:  | Disabled |
| Firewall:       | Enabled  |
| IGMP Multicast: | Enabled  |

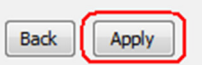

## 12. Click on blue [Add] button under SETUP > Internet Setup > Wan Service

| Product Page: DSL-274 | 0B-F1       |                    |                   |              | ▶ <u>Site Map</u>   | Firmware Version: AU_2.02 |
|-----------------------|-------------|--------------------|-------------------|--------------|---------------------|---------------------------|
| <b>D-Link</b>         | ¢           |                    |                   |              |                     |                           |
| DSL-2740B             | SETUP       | ADVANCE            | D MAIN            | ITENANCE     | STATUS              | HELP                      |
| Wizard                | WAN         |                    |                   |              |                     |                           |
| Internet Setup        | Atm         | r Remove to config | gure WAN interfac | es.          |                     |                           |
| Wireless Settings     | Eth         |                    |                   |              |                     |                           |
| Local Network         | Wan Service | ETUP               |                   |              |                     |                           |
| IPv6                  | Interface I | PVC Description    | Protocol ConnI    | d Igmp NA    | T Firewall State    | Edit Action               |
| Time and Date         |             | VC: pppoe atm0     | PPPoE N/A         | Enabled Enab | led Enabled Enabled | Edit DOWN                 |
| Logout                | E 111       | 3/35               |                   |              |                     |                           |
|                       |             |                    |                   |              |                     |                           |
|                       |             |                    | Add               | Remove       |                     |                           |
| BROADBAND             |             |                    |                   |              |                     |                           |

# 13. Click on [Next] button

| WAN                                                             |
|-----------------------------------------------------------------|
| Select a interface for wan service.                             |
| WAN SERVICE INTERFACE CONFIGURATION                             |
| Select a layer 2 interface for this service:<br>atm1/(0_0_35) ▼ |
| Back                                                            |

13. Select [Bridging] option then click on [Next] button

| WAN                                                                                                    |  |  |  |  |  |
|----------------------------------------------------------------------------------------------------|--|--|--|--|--|
| Select the type of network protocol and encapsulation mode.                                               |  |  |  |  |  |
| WAN SERVICE CONFIGURATION                                                                                 |  |  |  |  |  |
| Select WAN service type:<br>PPP over Ethernet (PPPoE)<br>Pridging<br>Enter Service Description: br_0_0_35 |  |  |  |  |  |
| Back                                                                                                    |  |  |  |  |  |

## 14. Click on [Apply] button

| WAN                                                                                                    |                |  |  |  |  |  |
|----------------------------------------------------------------------------------------------------|----------------|--|--|--|--|--|
| Make sure that the settings below match the settings provided by your ISP.                                                                                                    |                |  |  |  |  |  |
| nake sale and are seeings below match are seeings provided by your ibry                                                                                                    |                |  |  |  |  |  |
| Click "Apply" to save these settings. Click "Back" to make any modifications.<br>NOTE: You need to reboot to activate this WAN interface and further configure services<br>over this interface. |                |  |  |  |  |  |
| SETUP - SUMMARY                                                                                                    |                |  |  |  |  |  |
|                                                                                                    |                |  |  |  |  |  |
| PORT / VPI / VCI:                                                                                                    | 0 / 0 / 35     |  |  |  |  |  |
| Connection Type:                                                                                                    | Bridge         |  |  |  |  |  |
| Description:                                                                                                    | br_atm1        |  |  |  |  |  |
| Service Category:                                                                                                    | UBR            |  |  |  |  |  |
| IP Address:                                                                                                    | Not Applicable |  |  |  |  |  |
| Service State:                                                                                                    | Enabled        |  |  |  |  |  |
| NAT:                                                                                                    | Disabled       |  |  |  |  |  |
| Full Cone NAT:                                                                                                    | Disabled       |  |  |  |  |  |
| Firewall:                                                                                                    | Disabled       |  |  |  |  |  |
| IGMP Multicast:                                                                                                    | Not Applicable |  |  |  |  |  |
|                                                                                                    |                |  |  |  |  |  |
|                                                                                                    |                |  |  |  |  |  |
| В                                                                                                    | ack Apply      |  |  |  |  |  |

#### 15. You will be able to see a new WAN SERVICE SETUP entry

| Product Page: DSL-274 | 0B-F1                                                    |           |              |             |          |        |          |          | ▶ <u>Sit</u> | te Map   | Firmv | vare Version | n: AU_2.02 |
|-----------------------|----------------------------------------------------------|-----------|--------------|-------------|----------|--------|----------|----------|--------------|----------|-------|--------------|------------|
| D-Link                |                                                          |           |              |             |          |        |          |          |              |          |       |              |            |
| DSL-2740B             |                                                          | SETUP     |              | ADVANCE     | D        | MAIN   | ENANCE   |          | STAT         | US       |       | HEL          | Р          |
| Wizard                | WAN                                                      | r         |              |             |          |        |          |          |              |          |       |              |            |
| Internet Setup        | Choose Add, Edit, or Remove to configure WAN interfaces. |           |              |             |          |        |          |          |              |          |       |              |            |
| Wireless Settings     | Vireless Settings                                        |           |              |             |          |        |          |          |              |          |       |              |            |
| Local Network         | WAN                                                      | I SERVICE | SETU         | IP          |          |        |          |          |              |          |       |              |            |
| IPv6                  |                                                          | Interface | PVC          | Description | Protocol | ConnId | Igmp     | NAT      | Firewall     | State    | Edit  | Action       |            |
| Time and Date         |                                                          | ppp0      | PVC:         | pppoe_atm0  | PPPoE    | N/A    | Enabled  | Enabled  | Enabled      | Enabled  | Edit  | DOWN         |            |
| Logout                |                                                          | atm1      | 8/35<br>PVC: | br atm1     | Pridao   | N/A    | Enabled  | Dicabled | Disphlad     | Enabled  | Edit  |              | ר          |
|                       |                                                          | auni      | 0/35         | DI_atilit   | blidge   | N/A    | Ellableu | Disableu | Disableu     | Ellapieu | Eule  |              |            |
|                       |                                                          |           |              |             |          |        |          |          |              |          |       |              |            |
|                       |                                                          |           |              |             |          |        |          | _        |              |          |       |              |            |
|                       |                                                          |           |              |             |          | Add    | Remove   | •        |              |          |       |              |            |
|                       |                                                          |           |              |             |          |        |          |          |              |          |       |              |            |
|                       |                                                          |           |              |             |          |        |          |          |              |          |       |              |            |
|                       |                                                          |           |              |             |          |        |          |          |              |          |       |              |            |
|                       |                                                          |           |              |             |          |        |          |          |              |          |       |              |            |
|                       |                                                          |           |              |             |          |        |          |          |              |          |       |              |            |
|                       |                                                          |           |              |             |          |        |          |          |              |          |       |              |            |
| BROADBAND             |                                                          |           |              |             |          |        |          |          |              |          |       |              |            |

16. Tick [Enable IGMP Snooping] box under ADVANCED > Network Tools > IGMP then click on [Apply] button

| Product Page: DSL-27  | 408-F1 Site Map                                                                     | Firmware Version: AU_2.02                                   |
|-----------------------|-------------------------------------------------------------------------------------|-------------------------------------------------------------|
| <b>D-Lin</b>          | k                                                                                   |                                                             |
| DSL-2740B             | SETUP ADVANCED MAINTENANCE STATUS                                                   | HELP                                                        |
| Advanced Wireless     | IGMP                                                                                | Helpful Hints                                               |
| Port Forwarding       | Transmission of identical content, such as multimedia, from a source to a number of | With IGMP Snooping enabled,<br>the device (1.2 switch) can  |
| Port Triggering       | recipients.                                                                         | make intelligent multicast<br>forwarding (only) toward      |
| DMZ                   | IGMP SETUP                                                                          | those hosts, i.e. IPSTBs etc.,<br>which request to join (as |
| Parental Control      |                                                                                     | members of) a specific<br>multicast group, i.e. a IPTV      |
| Filtering Options     | Enable IGMP Snooping                                                                | channel etc., within the<br>broadbast domain(same           |
| Firewall Settings     | Standard Mode                                                                       | PVC/VLAN). As a result, it                                  |
| DNS                   | Blocking Mode                                                                       | flooding upon interfaces                                    |
| Dynamic DNS           |                                                                                     | receivers of specific multicast                             |
| Network Tools         | Port Mapping                                                                        | More                                                        |
| Routing               | IGMP Cancel                                                                         | FIOI C                                                      |
| Schedules             | QoS                                                                                 |                                                             |
| TR-069 Client         | DSL                                                                                 |                                                             |
| WI-FI Protected Setup | SNMP                                                                                |                                                             |
| Budget Quota          | UPNP                                                                                |                                                             |
| Power Management      |                                                                                     |                                                             |
| IPv6 Firewall         |                                                                                     |                                                             |
| IPv6 Routing          |                                                                                     |                                                             |
| Logout                |                                                                                     |                                                             |
| BROADBAND             |                                                                                     |                                                             |

## 17. Click on [Reboot] button under MAINTENANCE > System

Allow the DSL-2740B to reboot with the new settings.

| Product Page: DSL-274 | 40B-F1                                                                                                    |                                        |                          | ▶ <u>Site Map</u> | Firmware Version: AU_2.02                                     |  |  |  |
|-----------------------|----------------------------------------------------------------------------------------------------|----------------------------------------|--------------------------|-------------------|---------------------------------------------------------------|--|--|--|
| <b>D-Lin</b> l        | k                                                                                                    |                                        |                          |                   |                                                               |  |  |  |
| DSL-2740B             | SETUP                                                                                                    | ADVANCED                               | MAINTENANCE              | STATUS            | HELP                                                          |  |  |  |
| System                | SYSTEM REBOO                                                                                                    | т                                      |                          |                   | Helpful Hints                                                 |  |  |  |
| Firmware Update       | Click the button below                                                                                                    | w to reboot the router.                |                          |                   | This page allows you to<br>reboot your router or save         |  |  |  |
| Access Controls       |                                                                                                    | <b></b>                                |                          |                   | your router configuration to a file on your computer as a     |  |  |  |
| Diagnostics           |                                                                                                    | Reb                                    | pot                      |                   | precaution in case you have<br>to reset your router to        |  |  |  |
| Ping Test             |                                                                                                    |                                        |                          |                   | factory default settings. You<br>will be able to restore your |  |  |  |
| System Log            | SYSTEM BACKU                                                                                                    | JP SETTINGS                            |                          |                   | router settings from a<br>previously saved                    |  |  |  |
| Logout                | out       Backup DSL Router configurations. You may save your router configurations to a file on your PC.         Backup Settings         SYSTEM UPDATE SETTINGS         Update DSL Router settings. You may update your router settings by using your saved files.         Settings File Name:         Update Settings |                                        |                          |                   |                                                               |  |  |  |
|                       | Restore DSL Router s                                                                                                    | ettings to the factory de Restore Defa | faults.<br>ault Settings |                   |                                                               |  |  |  |